# Langkah Mahasiswa Kirim Tugas

Setelah mahasiswa melakukan Absensi dan membuka materi Perkuliahan. Aktifitas mahasiswa berikutnya adalah mengerjakan Tugas, karena setiap kali Pertemuan Daring selalu ada Tugas. Ada dua macam Tugas yaitu mahasiswa harus mengerjakan dengan cara mengirim File dan mengerjakan dengan cara ketik langsung.

#### A. Tugas dengan Kirim File

- 1. Silahkan klik **Tugas**
- 2. Maka akan muncul window berikut :
- 3. Klik Add Submission

| 🚵 Upload a file |                                                                           |  |
|-----------------|---------------------------------------------------------------------------|--|
| n Private files |                                                                           |  |
| A Google Drive  | Attachment<br>Choose File P1-P2 OOP dalas VB.pptx<br>Save as              |  |
|                 | Author Dayinta Yumna Choose license All rights reserved  Upload this file |  |

4. Pilih File yang sudah disiapkan untuk mengerjakan Tugas

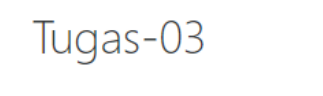

Tugas-03 :

File submissions

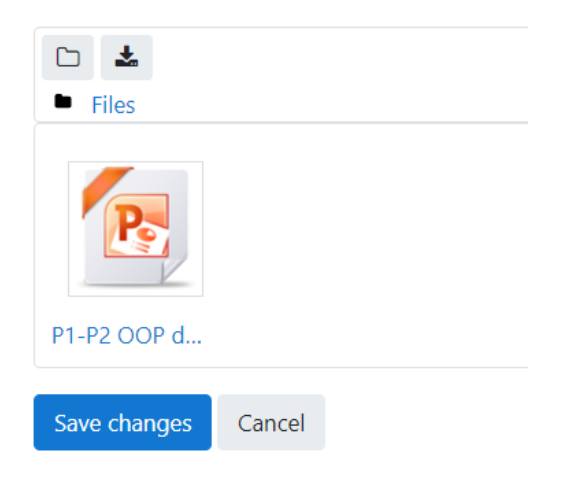

### 1. Klik Save Changes

2. Tunggu beberapa saat maka akan muncul sebuah window seperti tampak dibawah

Tugas-03 :

### Submission status

| Submission<br>status | Draft (not submitted)                                               |
|----------------------|---------------------------------------------------------------------|
| Grading status       | Not graded                                                          |
| Last modified        | Monday, 30 March 2020, 11:07 PM                                     |
| File submissions     | P1-P2 OOP dan Sekilas VB.pptx 30 March 2020, 11:07 PM               |
| Submission comments  | Comments (0)                                                        |
|                      | Edit submission Remove submission                                   |
|                      | You can still make changes to your submission.<br>Submit assignment |

Once this assignment is submitted you will not be able to make any more changes.

### 3. Klik Submit Assignment

4. Maka akan muncul window berikut

## Tugas-03

Tugas-03 :

Confirm submission

Are you sure you want to submit your work f

Continue Cancel

#### 5. Klik *Continue*

- 6. Maka akan muncul sebuah window yang menyatakan pengerjaan TUgas sudah selesai
  - Tugas-03

Tugas-03 :

Submission status

| Submission<br>status | Submitted for grading                                 |
|----------------------|-------------------------------------------------------|
| Grading status       | Not graded                                            |
| Last modified        | Monday, 30 March 2020, 11:12 PM                       |
| File submissions     | P1-P2 OOP dan Sekilas VB.pptx 30 March 2020, 11:07 PM |
| Submission comments  | Comments (0)                                          |

mudah mudahan mudah mudah